آموزش بک آپ گرفتن از فیلم های داخل هارد دی وی آر ذخيره فيلم ها روى فلش USB در این مطلب قصد داریم ذخیره فیلم های ضبط شده دستگاه DVR بر روی یک حافظه خارجی فلش (پشتیان گیری) را آموزش دهیم. شما به دو طریق این کار را میتوانید انجام دهید که به قرار زیر است : روش اول : در صفحه اصلی کلیک راست کرده و بر روی Record Backup ، یا به فارسی پشتیبان گیری ضبط شده ها ، تهیه پشتیان ، ذخیره سازی یا یک عبارت به همین مضمون (چون در دستگاه های مختلف لغات تفاوت دارند)

روش دوم : از طریق منوی اصلی . به قسمت منوی اصلی، بخش Record سپس backup بروید مانند عکس زیر. (قبل از هر کاری فلش را به پورت مخصوص خودش در DVR که معمولا پشت دستگاه قرار دارد وصل کنید)

| Control | 1   | Name(Ty   | pe) Free/T   | otal Space | Status<br>Ready |
|---------|-----|-----------|--------------|------------|-----------------|
| Backup  |     | V 300(000 | 0.010 1.10 0 |            | Tready          |
|         |     |           |              |            |                 |
| C       | Y C |           |              |            |                 |
|         |     |           |              |            |                 |
|         |     |           |              |            |                 |
|         |     |           |              |            |                 |
|         | D   | etect     |              | Erase      | Backup          |
|         |     |           |              | Burning    | Stop            |
|         |     |           |              |            | Exit            |
|         |     |           |              |            |                 |
|         |     |           |              |            |                 |

## www.atrasanatdoor.com

شركت افرا صنعت

چه با روش اول و چه باروش دوم این کار را انجام دهید عکس بالا را مشاهده میکنید(البته در این نوع DVR).در این قسمت اطلاعات حافظه USB که به دستگاه متصل کردید را مشاهده می کنید. اگر حافظه را نشناخت بر روی Detect کلیک کنید. از erase برای پاک کردن فایل انتخابی مورد نظر استفاده می شود. stop نیز برای توقف پشتیبان گیری.

بر روی Backup کلیک کنید تا به ادامه قسمت پشتیبان گیری بروید. حال وارد بخش زیر میشوید:

| Backup          |                     | \$                            |                               |
|-----------------|---------------------|-------------------------------|-------------------------------|
| Selected Device | sdb(USB DISK)       | -                             |                               |
| Туре            | All Record 🔻 Cha    | annel 1                       | 🖌 🔲 Merge                     |
| Start Time      | 🕑 2014 / 12 / 15    | 00:00:00                      | Remove                        |
| End Time        | 🕑 2014 / 12 / 15    | 11:43:55                      | Add                           |
| 0 CH Type       | Start Time          | End Time                      | Size(KB)                      |
|                 |                     |                               |                               |
| Require/Remain  | :0.00 KB/7.79 GB    | dav                           | ✓ Start                       |
|                 |                     |                               | Cancel                        |
|                 |                     |                               | گزینه های این بخش :           |
|                 | کنتر لی – اتوماتیک  | <br>ب ، فروش و آموزش سیستمهای | <br>شرکت افرا صنعت – مجری نصب |
| www             | v.afrasanatdoor.com | 021-55449213 و 021            | شمارہ تماس : 55449206 – 1     |

## www.atrasanatdoor.com

## شركت افرا صنعت

type : در این قسمت میتوانید مشخص کنید چه ضبطی را قصد کپی دارید . مثلا ضبط هشدار ، دستی ، md و ... (بهتر است همان all record باشد) channel : کانال مورد نظر برای ذخیره سازی را انتخاب کنید. start time : زمان شروع قسمتی که قرار است کپی کنید (از چه ساعت) End time : زمان پایان قسمتی که قصد کپی آن را دارید. (تا چه ساعت) Merge : گر قصد دارید تعداد بیشتر از یک فایل را کپی کنید ، این گزینه را فعال کنید. Merge : پاک کردن اطلاعات فایل Add : اضافه کردن فایل و قسمتی که زمان و کانال آن را مشخص نمودید برای بکاپ گیری در قسمت پایین سمت چپ stat میتوانید فرمت فایلی که میخواهید کپی کنید را انتخاب نمایید. را میتوانید مشاهده کنید.

حالا بر روی start کلیک کنید تا عمل پشتیبان گیری انجام شود. (در صورتی که از بکاپ گیری منصرف شدید روی cancel کلیک کنید)

شرکت افرا صنعت – مجری نصب ، فروش و آموزش سیستمهای حفاظتی – کنتر لی – اتوماتیک شماره تماس : 55449206 – 021 و 021-55449213

شركت افرا صنعت

www.atrasanatdoor.com

گرفتن بک آپ یا پشتیبان گیری از تصاویر ضبط شده در دستگاه دی وی آر های دیگر

برای پشتیبان گیری (back up) از تصاویر ارسالی از دوربین های مدار بسته و ضبط شده توسط دستگاه دی وی آر (دستگاه DVR) ابتدا با مو کلیک راست کرده و از منو باز شده گزینه تنظیمات (setup) را انتخاب کنید.

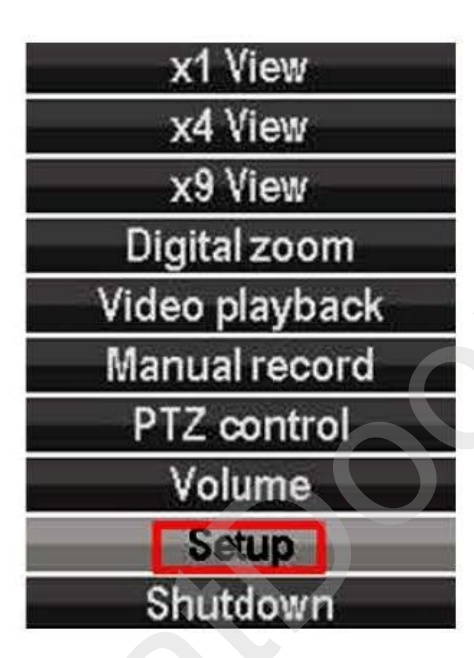

سپس از منو های نمایش داده شده وارد گزینه بک آپ ویدیو (Video backup) بشوید.

| Channel<br>Record mode |         |           | Video ba<br>23 24 25<br>2 15 2 16 2 All | ckup<br>⊠r6 ⊠r7 ⊠r8 | <b>G</b> 9 <b>G</b> 10 <b>G</b> 1 | 1 🖸 12 |
|------------------------|---------|-----------|-----------------------------------------|---------------------|-----------------------------------|--------|
|                        |         | Ca Manual | Cá Time                                 | Motion              | C Senso                           | Sensor |
| Search                 | time    | 2014/02   | /20 🕥 00                                | :00 - 23 :5         | 2 Se                              | arch   |
| ID                     | Channel | Mode      | Begin time                              | End time            | Duration N                        | Size   |
| 1                      | 16      | Time      | 15:00:00                                | 15:05:30            | 00:05:30                          | 22M    |
| 2                      | 45      | Time      | 15:00:00                                | 15:05:30            | 00:05:30                          | 22M    |
| 13                     | 14      | Time      | 15:00:00                                | 15:05:30            | 00:05:30                          | 221    |
|                        | 13      | Time      | 15:00:00                                | 15:05:30            | 00:05:30                          | 22M    |
| 5                      | 12      | Time      | 15:00:00                                | 15:05:30            | 00:05:30                          | 41     |
| 6                      | 11      | Time      | 15:00:00                                | 15:05:30            | 00:05:30                          | 228    |
| 1                      | 10      | Time      | 15:00:00                                | 15:05:30            | 00:05:30                          | 2.2M   |
| 8                      | 9       | Time      | 15:00:00                                | 15:05:30            | 00:05:30                          | 22M    |
| < 1                    | /8      |           | ISB storage                             | Bac                 | kup C                             | ancel  |

شرکت افرا صنعت – مجری نصب ، فروش و آموزش سیستمهای حفاظتی – کنتر لی – اتوماتیک شماره تماس : 55449206 – 021 و 021-55449213 <u>www.afrasanatdoor.com</u>

## شركت افرا صنعت

در پنجره نمایش داده شده ابتدا کانال مورد نظر برای بک آپ گیری تصاویر ارسالی از دوربین مدار بسته که روی هارد دستگاه دی وی آر ضبط شده را انتخاب کنید در دی وی آر 4 کانال 1 تا 4 گزینه موجود و به همین صورت دی وی آر 16 کانال 1 تا 16 گزینه انتخاب دوربین مدار بسته دارد.

سپس مد ضبط یا نوع ضبط را از دستی، زمان، حرکت و سنسور انتخاب کنید.

در زمان جستجو (search time) تاریخ روز مورد نظر را وارد سپس زمان شروع و زمان پایان جستجوی فیلم های ضبط شده توسط دی وی آر را وارد کنید و در پایین روی جستجو (search) کلیک کنید.

در جدول نمایش داده شده فیلم ها به ترتیب ستون شماره، کانال، مد ضبط، زمان شروع زمان پایان، طول ضبط و حجم فایل ضبط شده نمایش داده می شود.

فیلم مورد نظر را با یک کلیک روی آن انتخاب کنید و سپس روی گزینه بک آپ یا پشتیبان گیری کلیک کنید.

| Record mode | C 13 C 14                  | C 13C 14C 15C 16C All<br>C Manual C Time C Motion C Sensor |          |          |        |  |
|-------------|----------------------------|------------------------------------------------------------|----------|----------|--------|--|
| Search time | 2014/02/20 00 :00 - 23 :59 |                                                            |          |          | Search |  |
| ID Cł       |                            |                                                            |          |          | Size   |  |
|             |                            |                                                            |          |          | 22M    |  |
| 2           |                            | Video is backing up.                                       |          |          |        |  |
| 3           |                            | Pleasew                                                    |          | 221      |        |  |
| 4           |                            | 24%                                                        |          |          | 22M    |  |
| 5           |                            |                                                            | 100 D    | 7        | 41     |  |
| 6 11        | Time                       | 15:00:00                                                   | 15:05:30 | 00:05:30 | 22M    |  |
| 7 10        | Time                       | 15:00:00                                                   | 15:05:30 | 00:05:30 | 22M    |  |
| 8 9         | Time                       | 15:00:00                                                   | 15:05:30 | 00:05:30 | 22M    |  |

مشاهده می کنید فیلم ها شروع به ذخیره شدن روی فلش یو اس بی (Flash storage usb) می کند.

> شرکت افرا صنعت – مجری نصب ، فروش و آموزش سیستمهای حفاظتی – کنتر لی – اتوماتیک شماره تماس : 55449206 – 021 و 021-55449213 \_ <u>www.afrasanatdoor.com</u>

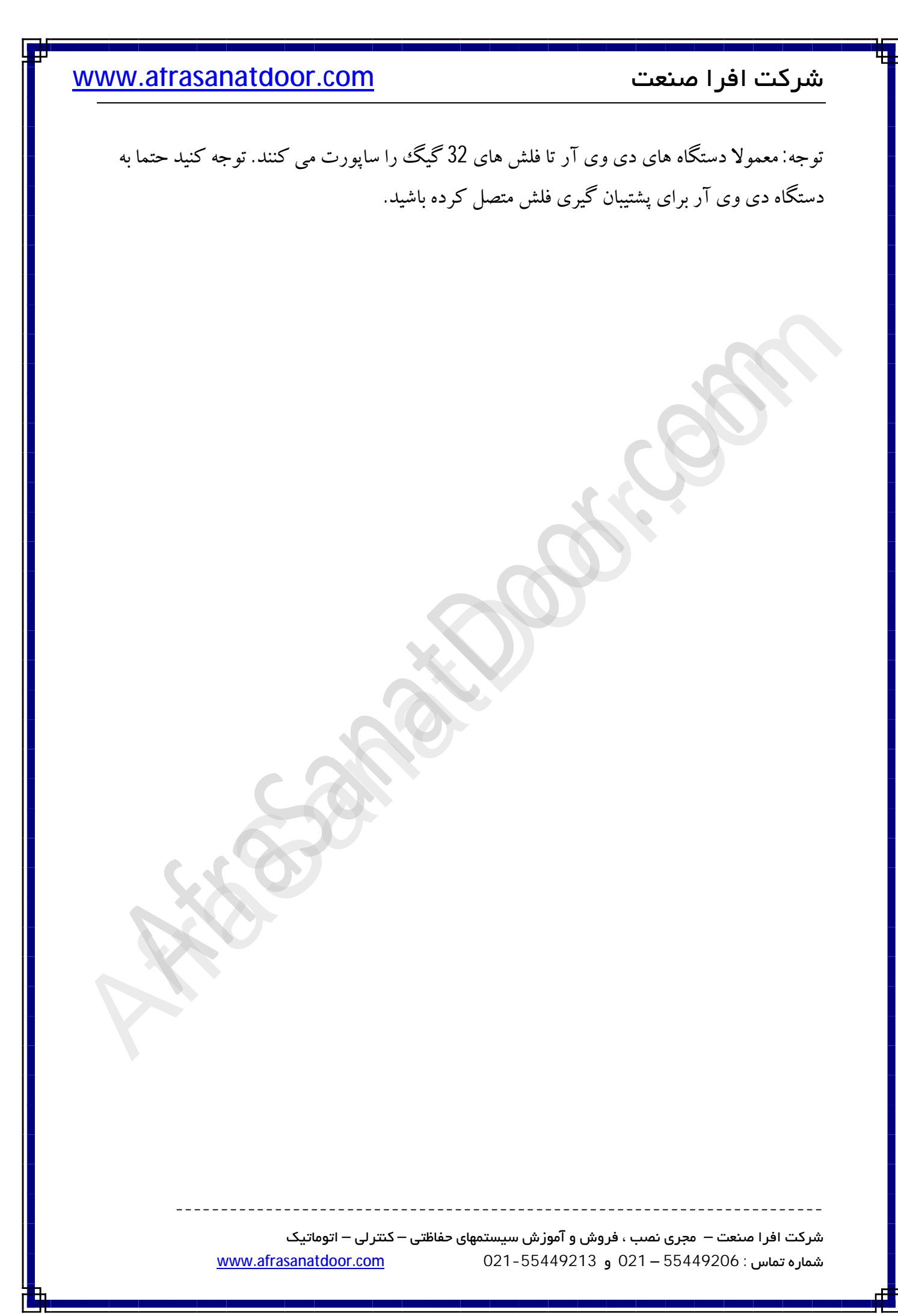